# インターネットバンキングのワンタイムパスワード必須化について

3月13日(月)より、セキュリティ強化を目的として、信用金庫専用のソフトウェアトーク ンを提供することといたしました。

また、現行、IDパスワード方式をご利用のお客様においても、平成29年7月5日(水)を もちまして廃止とさせていただきます。

つきましては、新しい信用金庫専用のソフトウェアトークンをご利用いただきますようお願い いたします。

尚、ソフトウェアトークンをご利用できないお客様においては、ハードウェアトークンを平成 29年5月にお取引店舗にて取り扱い開始しますが、発行手数料(1,000円、税別)を頂戴 いたします。

### <ソフトウェアトークンの利用方法>

ソフトウェアトークンはスマートフォン専用です。アプリストアよりインストールしてご利用ください。

#### 1. 入手方法

iOS 端末をご利用の場合は AppStore より、Android 端末をご利用の場合は GooglePlay より、それ ぞれアプリをご利用のスマートフォンにインストールします。

以下の QR コードを読み取るか、iOS 端末の場合は AppStore、Android 端末の場合は GooglePlay にて「しんきん(個人) ワンタイムパスワード」と検索してインストールしてください。

| アプリ名称 | しんきん(個人)ワンタイムパスワード                   |
|-------|--------------------------------------|
| アイコン  | <b>しい</b><br>SHINKIN<br>G用金庫<br>信用金庫 |

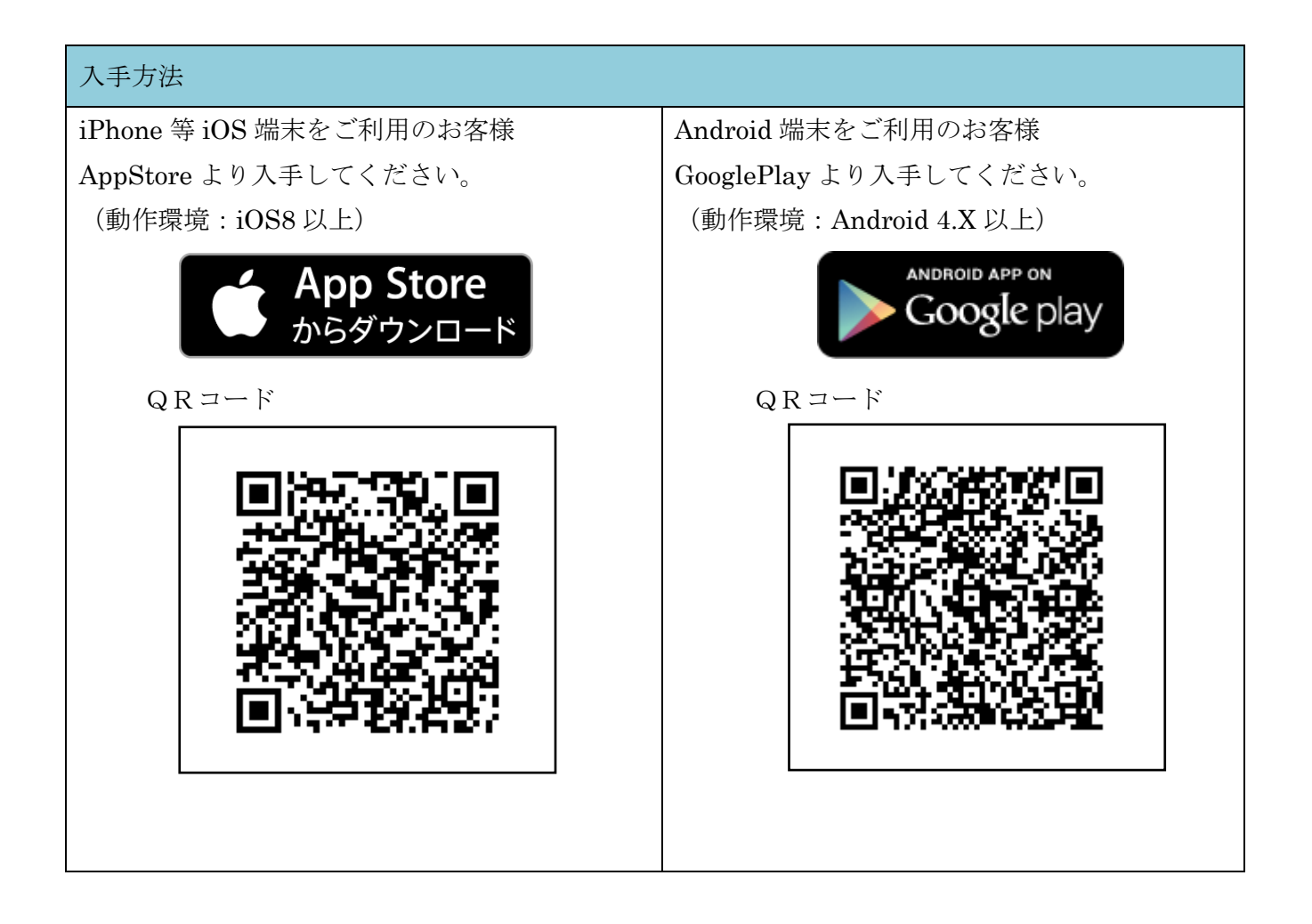

## 2. 利用開始方法

インターネットバンキングでトークンの利用を開始するためには、インターネットバンキングの画 面上での操作が必要になります。ログイン画面にある、ワンタイムパスワードの「利用開始」ボタン から進み、利用開始の操作を行ってください。

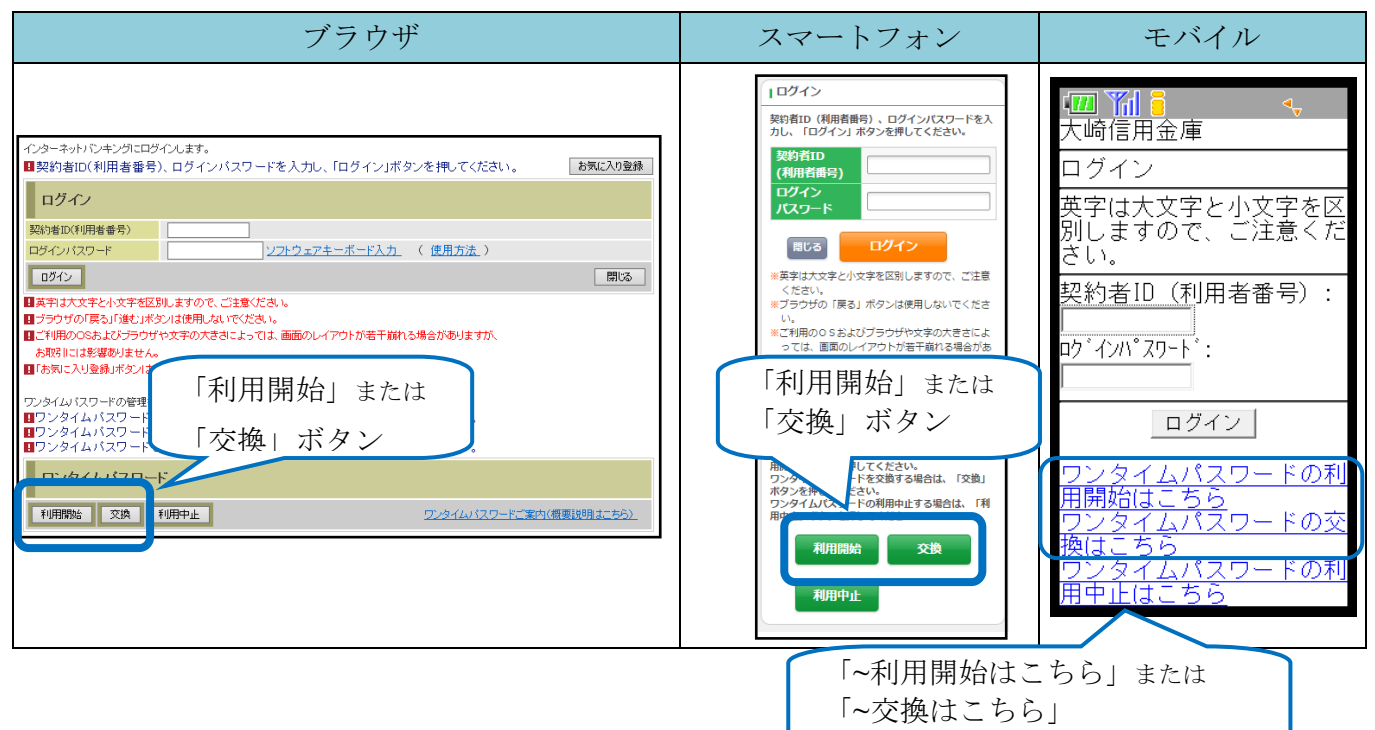

【ソフトウェアトークン】

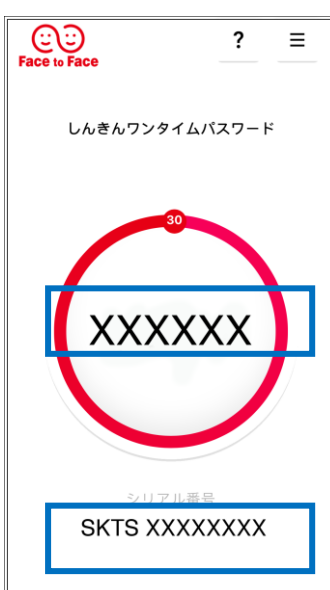

【ワンタイムパスワード】 画面中央部に表示されている、6桁の数字です。

【シリアル番号】 画面下部に表示されている、「SKTS~」で 始まる12桁の英数字です。

【ハードウェアトークン】

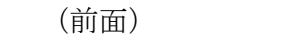

(背面)

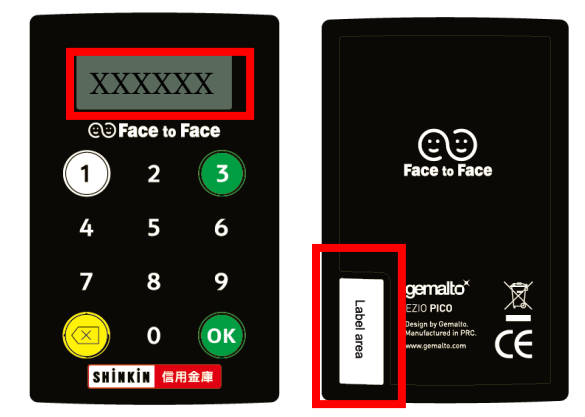

【ワンタイムパスワード】 ① を押すことにより、前面の液晶部分に 6桁の数字で表示されます。

【シリアル番号】 背面下部に表示されている、「SKTH~」で 始まる12桁の英数字です。

| インターネットバンキングにログインします。                                                              |  |  |  |  |
|------------------------------------------------------------------------------------|--|--|--|--|
| ■契約者ID(利用者番号)、ログインバスワードを入力し、「ログイン」ボタンを押してください。 お気に入り登録                             |  |  |  |  |
| ログイン                                                                               |  |  |  |  |
| 契約者ID(利用者番号)                                                                       |  |  |  |  |
| ロダインパスワード ソフトウェアキーボード入力 (使用方法)                                                     |  |  |  |  |
| 同じる                                                                                |  |  |  |  |
| □<br>■英字は大文字と小文字を区別しますので、ご注意ください。                                                  |  |  |  |  |
| ■ブラウザの「戻る」「進む」ボタンは使用しないでください。                                                      |  |  |  |  |
| ■ご利用のOSおよびブラウザや文字の大きさによっては、画面のレイアウトが若干崩れる場合がありますが、<br>お取引には影響ありません。                |  |  |  |  |
| ■「お気に入り登録」ボタンはInternetExplorerのみに対応しております。                                         |  |  |  |  |
| ワンタイムバスワードの管理を行います。                                                                |  |  |  |  |
| ■ワンタイムバスワードを利用開始する場合は、「利用開始」ボタンを押してください。<br>■ロンタイムパスワードの 本摘をする場合は、「本摘」ボタンを押してください。 |  |  |  |  |
| ■ワンタイムバスワードを利用中止する場合は、「利用中止」ボタンを押してください。                                           |  |  |  |  |
| ワンタイムバスワード                                                                         |  |  |  |  |
| 利用開始         交換         利用中止         ワンタイムパスワードご案内(概要説明はこちら)                       |  |  |  |  |

②利用者 ID(利用者番号)とログインパスワードを入力して【次へ】ボタンを押す。

| ワンタイムバスワード利用開始                                                                                                    |    |
|----------------------------------------------------------------------------------------------------|----|
| 利用者認証 ▶ ワンタイムパスワード登録 ▶ 処理結果                                                                                                |    |
| <b>ワンタイムバスワード利用開始の流れ</b><br>1.トーケンの準備<br>ワンタイムパスワードの利用を開始されるお客様は、事前にトークンをご用意ください。<br>トークンの詳細は、ページ中程の「トークンの種類と入手方法」をご覧ください。 |    |
| 2. ワンタイムパスワードの登録<br>以下の入力欄に契約者IDおよびログインパスワードを入力し、「次へ」ボタンを押してください。                                                          |    |
| 利用開始                                                                                                    |    |
| 契約者ID(利用者番号)     ログインパスワード       ログインパスワード     2                                                                           |    |
| 戻る                                                                                                    | 次へ |

③ご利用になるトークンの「シリアル番号」「ワンタイムパスワード」を入力。

お客様カード記載の「確認用パスワード」を入力し【登録】ボタンを押す。

| ワンタイムバスワード利                                                           | 開開始                               |                                                                 |                       |                 | ⑦このページのご利用ガイド |
|-----------------------------------------------------------------------|-----------------------------------|-----------------------------------------------------------------|-----------------------|-----------------|---------------|
| ワンタイムパスワード登録 》処理結果                                                    |                                   |                                                                 |                       |                 |               |
| <ul> <li>ご利用を開始するワング<br/>シリアル番号、ワンタイ、</li> <li>トークンをご用意いただ</li> </ul> | マイムバスワードの<br>ムバスワードを入<br>いていない場合は | )利用登録を行い<br>力し、「登録」ボタ<br>は、 <u>こちらの画面</u> よ                     | ます。<br>ンをおして<br>い人手して | ください。<br>てください。 |               |
| ワンタイムバスワー                                                             | ∽の登録                              |                                                                 |                       |                 |               |
| ー<br>シリアル番号                                                           | SKTHOOD                           | 000000 (半角英数=                                                   | ₽)                    |                 |               |
| ワンタイムバスワード                                                            | •••••                             | (半角数=                                                           | ₽)                    |                 |               |
| 【シリア                                                                  | 'ル番号およ                            | びワンタイ                                                           | ムパス                   | ワードの確           | 霍認方法】         |
|                                                                       | ****                              | ****                                                            | *****                 | ~~~~~~          |               |
| -                                                                     |                                   |                                                                 |                       |                 |               |
| 確認用バスワード入                                                             | カ                                 |                                                                 |                       |                 |               |
| お客様カードの(1)、(2)に対応した                                                   | と数字を半角でそれぞ                        | れ入力してください。                                                      |                       |                 |               |
| 7 1                                                                   | <b>ウ</b> エ                        | オ                                                               | カ                     | +               | ク             |
|                                                                       | (1)                               |                                                                 |                       | (2)             |               |
| (1)(ウ) (2)(キ)                                                         |                                   |                                                                 |                       |                 |               |
| ログイン 面に戻る                                                             |                                   |                                                                 |                       |                 | 登録            |
|                                                                       |                                   | 用金庫<br>XXXXXXXX<br>D1234567890<br>キキャラキク<br>D000 00 00 00 00 00 |                       |                 |               |

④「ワンタイムパスワード利用開始」画面が表示されれば登録完了です。

| ワンタイムバスワード利用開始        | ③ このページのご利用ガイド       |  |  |
|-----------------------|----------------------|--|--|
| ワンタイムパスワード登録 🕨 勉理結果   |                      |  |  |
| ワンタイムバスワードの利用開始が完了しまし | た。                   |  |  |
| 受付内容                  |                      |  |  |
| 受付番号                  | 1234567              |  |  |
| 受付時刻                  | 2003年07月16日10時35分25秒 |  |  |
| 登録内容                  |                      |  |  |
| シリアル番号                | 2V07160I6FK2         |  |  |
| ログイン時のワンタイムパスワード認証要否  | 1212する               |  |  |
| ログイン画面に戻る             |                      |  |  |

## 3. 交換方法

- ※ 現在、設定されているトークンがアンインストール、故障、機種変更等でご利用出来ない場合は、交換をすることができませんので、お取引店にて書面のご記入が必要です。
- ※ 交換には新しいトークンが必要となります。新しいスマートフォン等をご準備のうえ、アプリストア よりインストールしてご利用ください。
- ①【交換】ボタンを押す。

| インターネットバンキングにログインします。                                                                                                    |             |  |  |  |
|----------------------------------------------------------------------------------------------------|-------------|--|--|--|
| ■契約者ID(利用者番号)、ログインバスワードを入力し、「ログイン」ボタンを押してください。 お気                                                                                                    | こ入り登録       |  |  |  |
| ログイン                                                                                                    |             |  |  |  |
| 契約者ID(利用者番号)                                                                                                    |             |  |  |  |
| ログインパスワード ソフトウェアキーボード入力 (使用方法)                                                                                                    |             |  |  |  |
| ログイン                                                                                                    | 閉じる         |  |  |  |
| ■英字は大文字と小文字を区別しますので、ご注意ください。                                                                                                    |             |  |  |  |
| ■ブラウザの「戻る」「進む」ボタンは使用しないでください。                                                                                                    |             |  |  |  |
| ■ご利用のOSおよびブラウザや文字の大きさによっては、画面のレイアウトが若干崩れる場合がありますが、                                                                                                   |             |  |  |  |
| お取引には影響ありません。                                                                                                    |             |  |  |  |
| ■「お気に入り登録」ボタンはInternetExplorerのみに対応しております。                                                                                                    |             |  |  |  |
| ワンタイムパスワードの管理を行います。<br>■ワンタイムパスワードを利用開始する場合は、「利用開始」ボタンを押してください。<br>■ワンタイムパスワードの交換をする場合は、「交換」ボタンを押してください。<br>■ワンタイムパスワードを利用中止する場合は、「利用中止」ボタンを押してください。 |             |  |  |  |
| ワンタイムバスワード                                                                                                    |             |  |  |  |
| 利用開始         交換         利用中止         ワンタイムバスワードご案内(概要説明は)                                                                                            | <u>にちら)</u> |  |  |  |

### ②利用者 ID(利用者番号)とログインパスワードを入力して【次へ】ボタンを押す。

| 用者認証 F 現ウンタイムハスワードロ                            | 証 ト 新ウンタイムパス             | ウード認証 ≥ 処理結果                 |            |               |    |
|------------------------------------------------|--------------------------|------------------------------|------------|---------------|----|
| フンタイムバスワード交換                                   | の流れ                      |                              |            |               |    |
| 1.トークンの準備<br>ワンタイムパスワードの利用を<br>トークンの詳細は、ページ中程( | 貼されるお客様は、<br>)「トークンの種類と2 | 事前にトークンをご用意<br>、手方法」をご覧ください。 | ください。      |               |    |
| 【注意】トークンを交換されるお                                | 補は、ページ下部の                | のトークンの交換につい                  | て」をご覧ください。 |               |    |
| 2.ワンタイムパスワードの交換<br>以下の入力欄に契約者IDおよび             | ログインパスワード                | を入力し、「次へ」ボタンを                | 5押してください。  |               |    |
| ワンタイムバスワートろ                                    | を換                       |                              |            |               |    |
| 契約者ID(利用者番号)                                   |                          |                              |            | ( 15 m + 16 ) |    |
| ロ51ンバスワード<br>戻る                                |                          | <u>ノフトウェアキーホー</u>            | 人力 簡易版で人力  | (使用方法)        | 次へ |

③現在、ご利用中のトークンの「ワンタイムパスワード」を入力して【次へ】ボタンを押す。

| ワンタイムバスワード交換                                                                                                    | ŧ.     |                                                            | ⑦ このページのご利用ガイド |  |  |
|----------------------------------------------------------------------------------------------------|--------|------------------------------------------------------------|----------------|--|--|
| 現ワンタイムパスワード認証 ▶ 新ワンタイムパスワード認証 ▶ 処理結果                                                                                                    |        |                                                            |                |  |  |
| 【インターネットバンキングによる振込等のお取りには、取り認証トークンが必要です。】<br>現在利用している認証方式は、セキュリティ上の理由により、取引認証トークンによるワンタイムパスワードを用いた認証へ変更いたしました。<br>取引認証トークンをお持ちでない場合、振込等のお取引が実施いただけませんので、取引認証トークンをご用意いただいたうえ、速やかに本<br>ページより利用切換えを行っていただきますようお願いいたします。 |        |                                                            |                |  |  |
| ■現在ご利用中のワンタイムパスワードの認証を行います。<br>ワンタイムパスワードを入力し、「次へ」ボタンを押してください。                                                                                                    |        |                                                            |                |  |  |
| 現ワンタイムパスワー                                                                                                    | ドの認証   |                                                            |                |  |  |
|                                                                                                    |        | ワンタイムパスワード<br>表示された6桁の数字<br>をパスワード入力欄に<br>入力してください         |                |  |  |
| ワンタイムバスワード                                                                                                    | (半角数字) |                                                            |                |  |  |
|                                                                                                    |        | ※ソフトウェアトークンの画面に<br>ついては、アプリのパージョン<br>アップ等で変更となる場合が<br>あります | SKTS XXXXXXXX  |  |  |
| ログイン画面に戻る                                                                                                    |        |                                                            | 次へ             |  |  |

④新しいトークンの「シリアル番号」「ワンタイムパスワード」を入力して【登録】ボタンを押す。

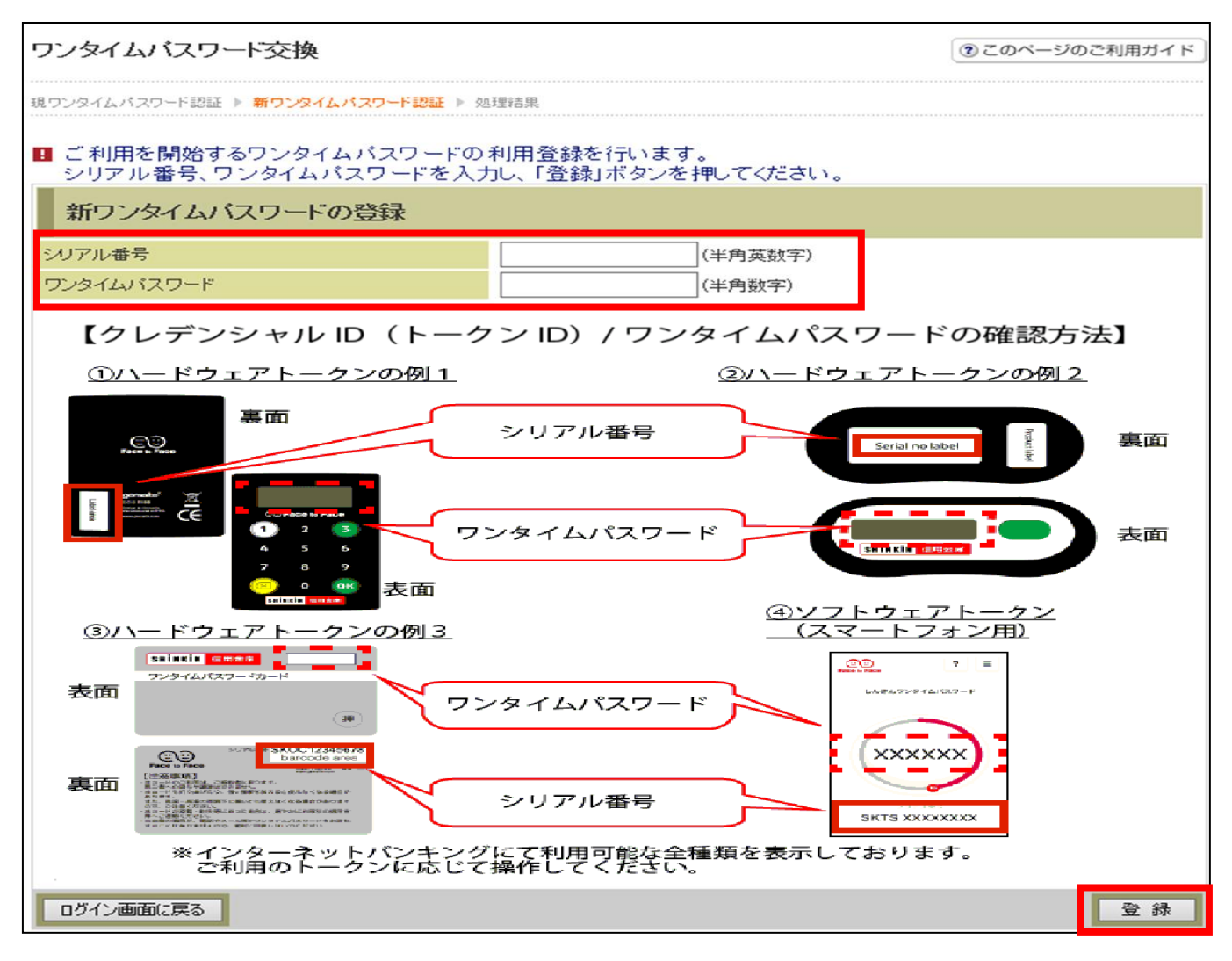

④「登録完了画面」が表示されれば登録完了です。

新しいトークンの「シリアル番号」が登録されていることをご確認ください。

| ワンタイムバスワード交      | ⑦ このページのご利用ガイド                   |                      |  |  |
|------------------|----------------------------------|----------------------|--|--|
| 現ワンタイムパスワード認証 》新 | ワンタイムパスワード登録 🕨 <mark>処理結果</mark> |                      |  |  |
| ワンタイムパスワードの登録が   | 完了しました。                          |                      |  |  |
| 受付内容             |                                  |                      |  |  |
| 受付番号             | 1234567                          |                      |  |  |
| 受付時刻             | 2003年07月16日10時35分25秒             | 2003年07月16日10時35分25秒 |  |  |
| 変更結果             |                                  |                      |  |  |
|                  | 変更後                              | 変更前                  |  |  |
| シリアル番号           | GMXXXXXXXX                       | SYXXXXXXXX           |  |  |
| ログイン画面に戻る        |                                  |                      |  |  |

以 上